## 1. Povezanost s modulom Osnovna sredstva

Prilikom unosa primljenog računa za osnovno sredstvo, na kartici Knjiženje i porezi je omogućen direktan unos osnovnog sredstva u podmodul Osnovna sredstva.

| Knji | ženje         |                                               |                             |               |                                |                   |                 |              |
|------|---------------|-----------------------------------------------|-----------------------------|---------------|--------------------------------|-------------------|-----------------|--------------|
| )    | (njižna grupa | URA - Ulazni račun                            | P Ø Dokument UF             | R-0000072     | Opis stavke 8888               |                   |                 |              |
|      | Priprema kr   | njiženja Podijeli ključem Razgran             | čenja Zapiši u O <u>S</u> 🔻 | Dokumenti nab | upiši zavisne troškov <u>e</u> | Napo <u>m</u> ene |                 |              |
|      | 🖍 Konto       | Naziv konta                                   | 🖍 Duguje                    | 🖍 Potražuje   | / Opis                         | Šifra razdoblja   | 💉 Šifra stranke | Naziv strank |
|      | 2210          | Dobavljači dobara iz EU                       | 0,00                        | 255,00        | 8888                           | 005               | 0000004         | Seyfor d.o.  |
|      | 24022         | Obveze za PDV za stjecanje dobara iz EU - 25% | 0,00                        | 63,75         | 8888                           | 005               |                 |              |
|      | 14022         | Pretporez od stjecanja dobara iz EU - 25%     | 63,75                       | 0,00          | 8888                           | 005               |                 |              |
| >    |               |                                               | 255,00                      | 0,00          | 8888                           | 005               |                 |              |

Klikom na 'Zapiši u OS' se otvori maska za unos osnovnog sredstva. Osnovne podatke i analitike program automatski prense iz primljenog računa, a ostale podatke, npr. amortizacijsku grupu unesemo sami.

| snovna sredstva      | 1            |                 |                    |                                |                  |       |                  |            | 1           |         |   | 5   |
|----------------------|--------------|-----------------|--------------------|--------------------------------|------------------|-------|------------------|------------|-------------|---------|---|-----|
| Osnovno sredstvo     | 24           | g               | 3                  |                                |                  | ☐ Kor | nponente i r     | adogradnje |             |         |   |     |
| Senovni podaci Pron  | njene Amorti | za <u>c</u> ija | Obračun za osnovno | sredstvo   Napomene   Dogać    | aji   Nekretnine | 1     |                  |            |             |         |   |     |
| Tip                  | Osnovna sre  | dstva           | •                  |                                |                  |       |                  |            |             |         |   |     |
| MC                   | Kom          |                 |                    | Datum otuđenja                 |                  | Ŧ     | Pro <u>d</u> aja |            |             |         |   |     |
| Dokument nabave      | 8888         |                 |                    | Amortizacijska grupa           |                  |       |                  |            |             |         |   |     |
| Dobavljač            | 0000004      |                 | Seyfor d.o.o.      |                                | Amortizacija     |       |                  |            |             |         |   |     |
| Datum stjecanja      | 31.05.2024   | -               |                    | Razdoblje početka amortizacije | 01.06.2024       | •     |                  |            |             |         |   |     |
| Nabavna              |              |                 | Trenutno stanje    | Amortizacijska stopa           | 0                | ,00   |                  |            |             |         |   |     |
| Količina             |              | 1,000           | 0,00               | Konto nabave                   |                  |       |                  |            |             |         |   |     |
| Nabavna vrijednost   | 2            | 55,00           | 0,0                | Rezidualni dio                 |                  | %     |                  |            |             |         |   |     |
| Ispravak vrijednosti | 1            | 0,00            | ] 0,0              | 2                              |                  |       |                  |            |             |         |   |     |
| Lokacija             |              |                 |                    | Vrsta                          |                  |       |                  |            |             |         |   |     |
| Mjesto troška        | 0000001      |                 | SKLADIŠTE 1        | Broj šasije                    |                  |       |                  | _          |             |         |   |     |
| Nositelj troška      |              |                 |                    |                                |                  |       |                  |            |             |         |   |     |
| Referent             |              |                 |                    | Privitak                       |                  | ۵ 🕶 🍞 | - 🖄 🖪            | IRacun-011 | 9692-2-HR-7 | 2400000 |   | Ŷ   |
| Radni nalog          |              |                 |                    | Privitak računa                | DD.8             | 3-7   | • 创 🖸            |            |             |         | 8 |     |
| reg.oznaka           |              |                 |                    | Fascik                         |                  | 1.    |                  |            |             | 1       |   | 101 |
| šifra stroja         |              |                 |                    |                                |                  | 50    |                  |            |             | 4       |   | -   |
| projekt              |              |                 |                    |                                |                  |       |                  |            |             |         |   |     |
|                      |              |                 |                    |                                |                  |       |                  |            |             |         |   |     |

Modul Knjiga primljenih računa je također povezan s postavkama knjiženja u modulu Osnovna sredstva. Program na knjiženja u modulu Osnovna sredstva.

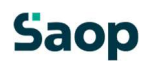

| 📙 Saop Osnovna sredstva i sitni inventar - izn | njena - TESTI |
|------------------------------------------------|---------------|
| Postavke knjiženja                             |               |
| Nabavna                                        |               |
| Temeljnica OS ···· Osnovna sr                  | edstva        |
| Događaj 4 ···· Opca teme                       | jnica         |
|                                                |               |
| Konto 0311 tačunalna (                         | oprema        |
| Strana knjiženja D 👻                           |               |
| Protukonto                                     |               |
| Strana knjiženja 📃 💌                           |               |
| • .                                            |               |

U slučaju da unosimo više komada osnovnog sredstva temeljem iste URE, nakon unosa količine (npr. 2) na Osnovnim sredstvima se otvori prozor gdje se mogu posebno unijeti potrebne analitike za pojedino sredstvo te program podijeli vrijednost osnovice i na primljeni račun se prenese knjiženja koliko je analitika.

| and an an an an and a second second | tni inventarunos           | - TESTNO PODUZECE D.O.O               |                                |                          | -        | U X        | 2<br>D                |                 |        |
|-------------------------------------|----------------------------|---------------------------------------|--------------------------------|--------------------------|----------|------------|-----------------------|-----------------|--------|
| iovna sredstva                      |                            |                                       |                                | 2                        | 1        | 🔞 🖬 🦻      | Dbr. prema naplaćenim | naknadama       |        |
| Osnovno sredstvo 0000026            | 쯆3 orman                   | 0                                     |                                | Komponente i nadogradnje | <u>.</u> |            |                       |                 |        |
| ovni podaci Promjene Amo            | rtiza <u>c</u> ija Obračur | n za osnovno sredstvo   Napo <u>m</u> | ene Događaji Nekretnine        |                          |          |            |                       |                 |        |
| Tip Osnovna sr                      | redstva 🔻                  |                                       |                                |                          |          | -          |                       |                 |        |
| JM Kom                              |                            | A Saop Knjig                          | a primlienih računa - TESTNO P | ODUZEĆE D.O.O.           |          |            |                       | - 0             | X      |
| Dokument nabave 123                 |                            | Promiena an                           | alitika                        |                          |          |            |                       | 🋅 🎸 🕞 🖻         | Re I 🐟 |
| Dobavljač 0000017                   | ··· LESNIN                 | A H. d. o. o.                         | unuku                          |                          |          |            |                       | e 🗡 🖬 🗸         | 101 50 |
| Datum stjecanja 30.05.2024          | 4 🔻                        | F                                     |                                |                          | -        |            |                       |                 | _      |
| abavna                              | Tren                       | utno stanje 🔤 🔽 Šifra                 | Naziv                          |                          | Tip      | 🖉 Lokacija | Naziv lokacije        | 🥒 Mjesto troška | Naziv  |
| Količina                            | 2,000                      | 1,000 0000026                         | ormar                          |                          | 0 00     | 000001     | Zagreb skl            | 0000001         | SKLAI  |
| abavna vrijednost                   | 480,00                     | 240,00                                | ormar                          |                          | 0 00     | 00002      | - Spirt skia          | 0000001         | SKLAI  |
| pravak vrijednosti                  | 0,00                       | 0,00                                  |                                |                          | _        |            |                       |                 |        |
| Lokacija                            |                            |                                       |                                |                          |          |            |                       |                 |        |
| Minute to Min                       |                            |                                       |                                |                          |          |            |                       |                 |        |
| Mjesto troska                       |                            |                                       |                                |                          |          |            |                       |                 |        |

|   | Priprema kn | jiženja Podijeli klj <u>u</u> čem R <u>a</u> zgranič | enja Zapiši u O <u>S</u> 🔻 | Dokumenti naba | uve Upiši zavisne troškov <u>e</u> | Napomene        |                 |               |
|---|-------------|------------------------------------------------------|----------------------------|----------------|------------------------------------|-----------------|-----------------|---------------|
|   | 💉 Konto     | Naziv konta                                          | 🖍 Duguje                   | 🖋 Potražuje    | / Opis                             | Šifra razdoblja | 💉 Šifra stranke | Naziv stranke |
| ۶ | 2200        | Dobavljači dobara                                    | 0,00                       | 600,00         | 123                                | 005             | 0000017         | LESNINA H. d. |
|   | 140012      | Pretporez - 25%                                      | 120,00                     | 0,00           | 123                                | 005             |                 |               |
| Г | 03210       | Uredsko pokućstvo, sagovi, zavjese i sl.             | 240,00                     | 0,00           | Inv. 0000026 ormar                 | 005             |                 |               |
| Т | 03210       | Uredsko pokućstvo, sagovi, zavjese i sl.             | 240,00                     | 0,00           | Inv. 0000027 ormar                 | 005             |                 |               |

Prilikom brisanja knjiženja, briše se i osnovno sredstvo u modulu OS.

U navedenom primjeru, u opis knjiženja se prenese inventurni broj osnovnog sredstva ili sitnog

inventara. Na masci za unos računa i na masci knjiženje i porezi postoji ikona **(2008) Sve poveznice** Na kojoj je prikaz povezanih osnovnih sredstava s računom. Klikom na tu ikonu se prikazuje sljedeći prozor:

| ici  |     |               |           | Račun – Uku | tun:<br>pno: | 0            |
|------|-----|---------------|-----------|-------------|--------------|--------------|
| Ē    | Osn | ovna sredstva |           |             |              |              |
|      |     | Šifra OSD     | Naziv OSD | ۵           | Iznos        | Datum zapisa |
|      | •   | 0000026       | ormar     |             | 240,00       | 30.5.2024.   |
| apom |     | 0000027       | ormar     |             | 240,00       | 30.5.2024.   |

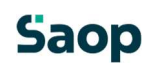